くセルフ貸出操作方法>

①「借りる」ボタンをタッチします。

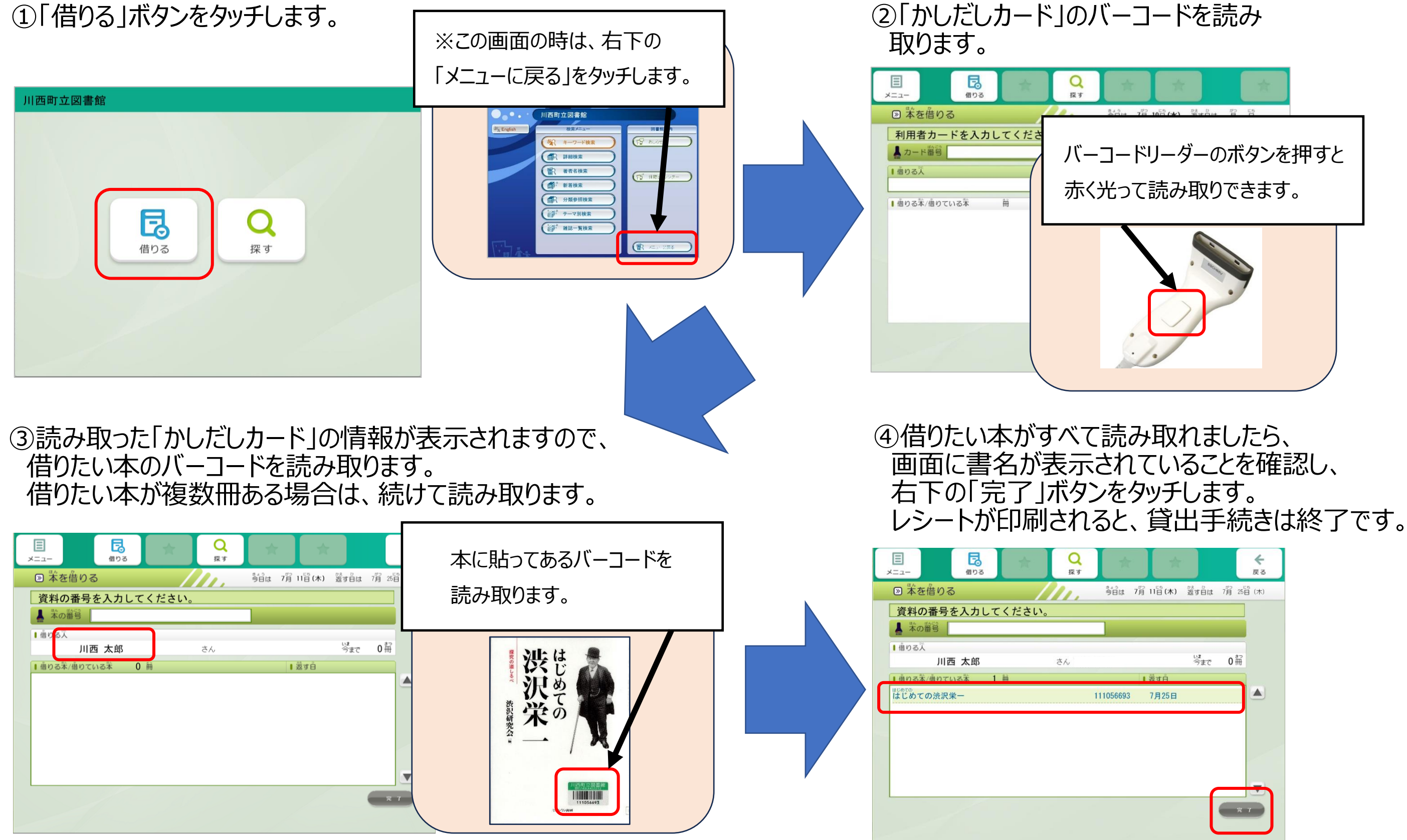

川西町立図書館 © 2024 Fujitsu Japan Limited

## <セルフかしだしのつかいかた>

①「借りる(かりる)」ボタンをタッチします。

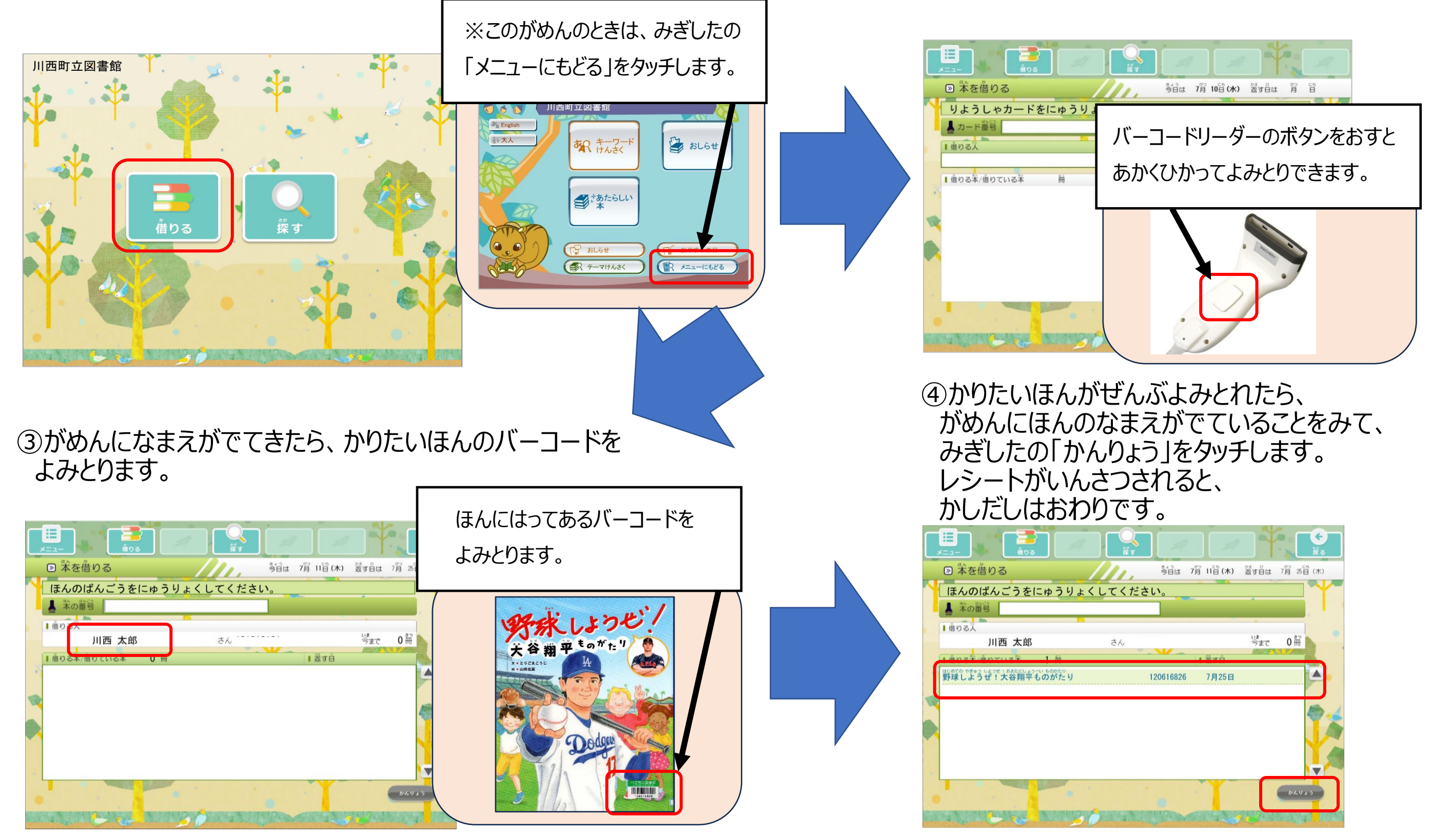

## ②「かしだしカード」のバーコードをよみとります。

かわにしちょうりつとしょかん © 2024 Fujitsu Japan Limited